## Bangor University Talentlink User Guide

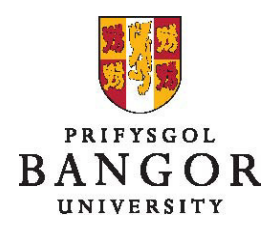

## **Guide 3: Viewing Applications**

This guide describes the process for viewing job applications.

The process described here replaces the previous paper based process.

The short-listing panel members will only be able to view the applications once the job has closed.

Select jobs from the left-hand menu

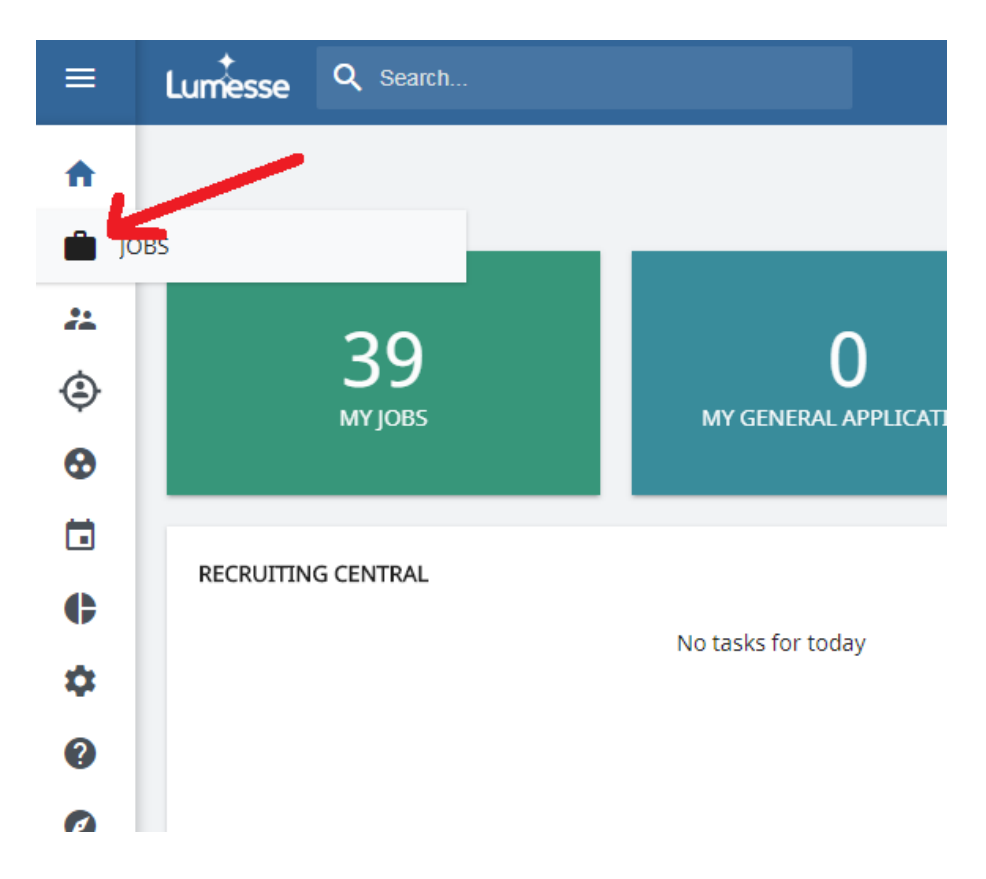

> Select the job for which you want to view the candidates

| JOBS                                                       |            |            |         |  |  |  |  |  |
|------------------------------------------------------------|------------|------------|---------|--|--|--|--|--|
| JOBS  GENERAL APPLICATIONS                                 |            |            |         |  |  |  |  |  |
| Filter by: _Q_ College of Arts & Humanitie + Contract Type |            |            |         |  |  |  |  |  |
| /                                                          |            |            |         |  |  |  |  |  |
| DOB TITLE                                                  | CANDIDATES |            |         |  |  |  |  |  |
|                                                            | NEW        | IN PROCESS | OFFERED |  |  |  |  |  |
| O Academic Support & Events Officer<br>(BU00723)           | 0          | 0          | 0       |  |  |  |  |  |
| Chair of Music (BU00080)                                   | 0          | 0          | 0       |  |  |  |  |  |
| O Clerical Assistant Elevate Project<br>(BU00559)          | 0          | 0          | 0       |  |  |  |  |  |

> Select the Selection/Hiring tab

| 💼 👻 STHB                |                         |                     |         |                   | /                  |
|-------------------------|-------------------------|---------------------|---------|-------------------|--------------------|
| JOB CONTENT             | JOB APPROVAL PROCESS    | MATCHING CANDIDATES | POSTING | SELECTION / HIRIN | G                  |
| = All candidates        | s · All candidate types | · All Steps         | · Any   |                   | Q Filter by keywor |
|                         |                         |                     | PROC    | EED REJECT        | MORE AC            |
| 0-0 of 0 records, 0 ite | ems selected            |                     |         |                   | Items per pa       |

## > Click on the **person's name**

| JOB CONTEN        | IT JOB APPROV    | AL PROCESS          | MATC   | HING C | ANDIDA | TES         | POSTING | SELECTIO       | ON / HIRING |                  |
|-------------------|------------------|---------------------|--------|--------|--------|-------------|---------|----------------|-------------|------------------|
| In Process        | 5 ×              | All candidate types |        | · All  | Steps  |             |         |                |             | Q Filter by keyw |
|                   |                  |                     |        |        |        |             | F       | PROCEED        | REJECT      | MORE             |
| 3 of 3 records, ( | 0 items selected |                     |        |        |        |             |         |                |             | Items per        |
|                   |                  |                     | K      | <      | page 1 | /1 >        | >1      | Go to page 👻   |             |                  |
|                   |                  |                     |        |        |        |             |         |                |             |                  |
| 0                 | CANDIDATE        | CV                  | C<br>F | CANDID | ATE    |             | ON DATE | SOURCING CHA   | NNEL APPL   | ICATION<br>US    |
|                   | Q Filter Column  | Q Filter Column     | 1      |        |        | Q Filter Co | olumn   | Q Filter Colum |             | lter Column      |
| 0                 | True, Judy       |                     |        |        |        | 17/10/2017  |         | Talentlink     | In Pro      | ocess            |
| 0                 | Lastly, Brian    |                     |        |        |        | 17/10/2017  |         | Talentlink     | In Pro      | ocess            |
| 0                 | False, Kirsty    |                     |        |        |        | 17/10/2017  |         | Talentlink     | In Pro      | ocess            |

## You can now see a list of the documents for that candidate, for this job, on the right hand side

| -                        | •                                                                                 | •                |                                                                                            |                                                                                             |                                                                                 |  |  |  |  |  |
|--------------------------|-----------------------------------------------------------------------------------|------------------|--------------------------------------------------------------------------------------------|---------------------------------------------------------------------------------------------|---------------------------------------------------------------------------------|--|--|--|--|--|
| CANDIDATE OVERVIEW APPLI |                                                                                   | APPLICATIONS     | DOCUMENTS/CANDIDATE POOLS                                                                  | COST TRACKING                                                                               | ANDIDATE HISTORY                                                                |  |  |  |  |  |
|                          | All Active                                                                        | Zoom on 👻        |                                                                                            |                                                                                             |                                                                                 |  |  |  |  |  |
| Su                       | Submission for POST-DOCTORAL RESEARCH ASSOCIATE is Open Since 18/10/2017 PREVIOUS |                  |                                                                                            |                                                                                             |                                                                                 |  |  |  |  |  |
|                          | SELECTION STEPS                                                                   | ADDITIONAL TASKS | HIRING PROCESS                                                                             |                                                                                             |                                                                                 |  |  |  |  |  |
|                          | Submission Details                                                                | Su<br>So         | bmission date: 12/10/2017 10:33 Europe/London by C<br>urcing Channel: External Career Site | andidate CV ( Application I<br>Application I<br>1 Personal II<br>Bangor Que<br>Diversity Qu | Form - Employment (0)<br>nformation (0)<br>stionnaire (0)<br>estionnaire v2 (0) |  |  |  |  |  |
|                          | Pre-Screen                                                                        | (Sco             | ott Carol)                                                                                 |                                                                                             | $\sim$                                                                          |  |  |  |  |  |
|                          | Shortlisting                                                                      | (Sco             | ott Carol)                                                                                 |                                                                                             |                                                                                 |  |  |  |  |  |

- > Click on the name of the document to view it
- > The document opens in a new window. There is a print option here.

The short-listing summary report, short-listing report matrix and interview scoring sheets are available from the systems section of the HR website.

Completed scoring sheets should be emailed to the appropriate HR recruiter.